## NITRO Supplementary Instruction Manual

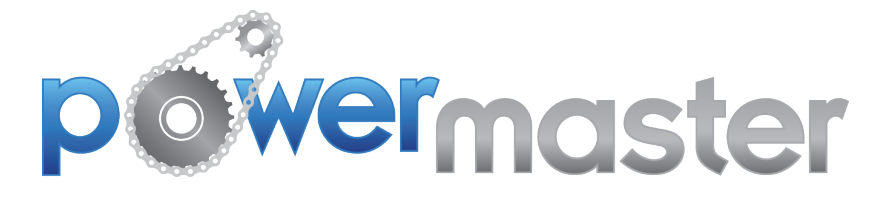

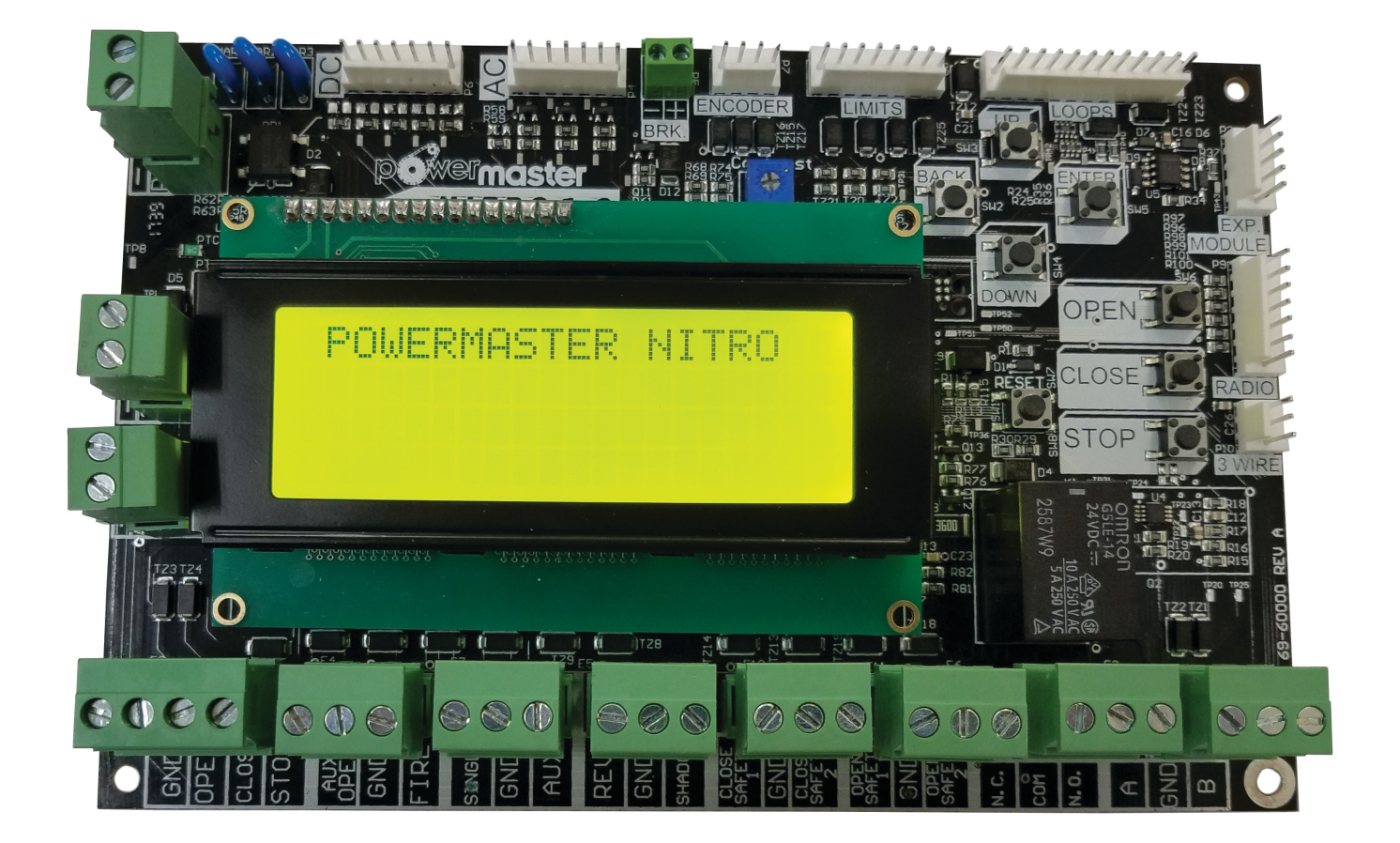

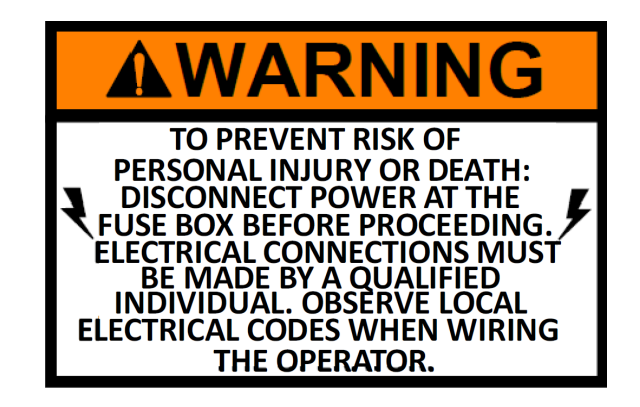

**WARNING:** These operators have been designed and constructed for use with voltages from 115 to 460 VAC. Check the operator nameplate label on the control box cover for the proper voltage and phase. The application of an improper input voltage or phase will result in catastrophic failure to the internal electrical components.

When hard wiring, observe state and local electrical codes. A wiring diagram is attached to the inside of the control box cover. Connect the appropriate voltage and phase power leads to the appropriate terminals and connect a ground wire to the grounding screw.

The wiring diagram attached inside the cover of the control box details all of the field wiring terminal connections for the operator. Always connect the wires to the push-button control and auxiliary devices exactly as shown.

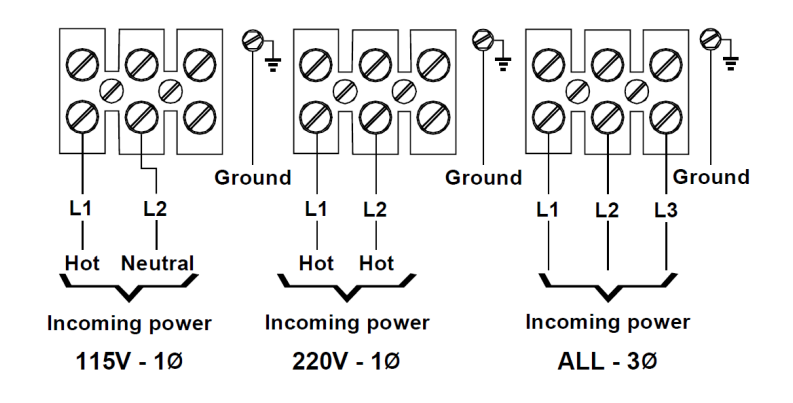

#### WARNING:

Control voltage of the door operator is 5 volts DC, Class 2. Do not run the power leads and control circuit wiring in the same electrical conduit.

TO PREVENT THE RISK OF PERSONAL INJURY AND / OR DAMAGE TO DOOR OR PROPERTY, ONLY OPERATE DOOR CONTROL WHEN DOOR IS IN CLEAR VIEW. IF CONTROL STATION CANNOT BE LOCATED WHERE THE DOOR IS VISIBLE OR IF ANY OTHER DEVICE IS USED TO CONTROL THE DOOR AN AUXILIARY ENTRAPMENT DEVICE SUCH AS A DOOR EDGE OR PHOTOELECTRIC MUST BE CONNECTED.

WARNING

**Note:** These Operators are able to accept monitored safety devices for entrapment protection. To comply with code requirements, at least one monitored safety device **MUST** be installed and wired to the operator. Additional safety devices may be necessary, depending on installation requirements.

Number 22-gauge wire or heavier must be used for wiring the control stations and auxiliary control devices to the operator. Smaller gauge wire may cause operational problems.

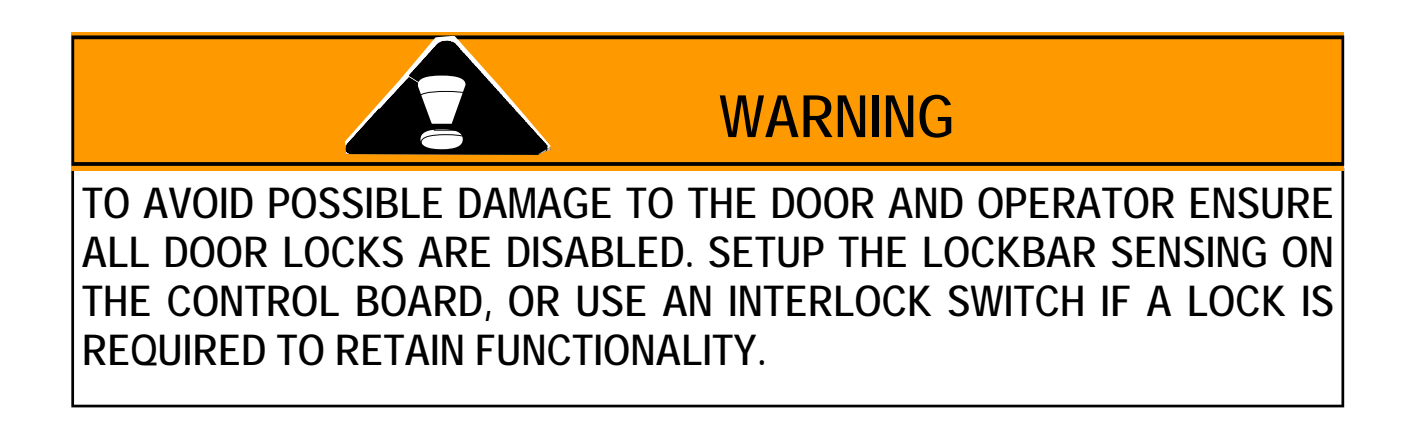

## Contents

| 1  | Board Interface      | 5  |
|----|----------------------|----|
| 2  | Headers              | 6  |
| 3  | Terminals            | 7  |
| 4  | Setup Wizard         | 8  |
| 5  | Status               | 11 |
| 6  | Menu Overview        | 11 |
| 7  | Basic Programming    | 11 |
| 8  | Advanced Programming | 15 |
| 9  | About                | 19 |
| 10 | Lockout              | 22 |

## **1 Board Interface**

## **LCD** Navigation

The board is equipped with UP, DOWN, BACK, and ENTER buttons located to the upper right corner of the board.

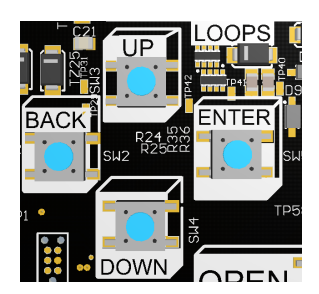

## **On Board 3-Button Controls**

The board is equipped with **OPEN**, **CLOSE**, and **STOP** buttons located to the right side of the board.

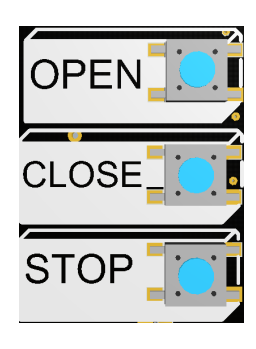

## **LCD Display**

The board is equipped with a 20 x 4 LCD display to provide user feedback and change settings.

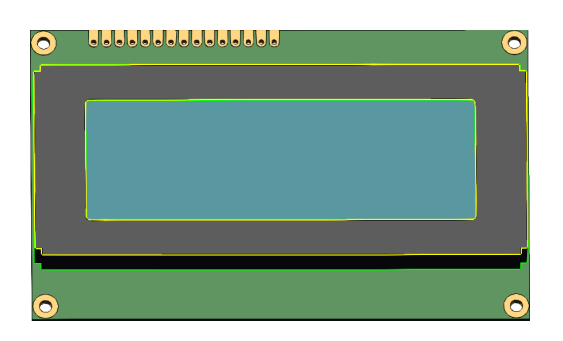

## **Contrast Adjustment**

The board is equipped with a potentiometer in order to adjust the contrast of the LCD screen.

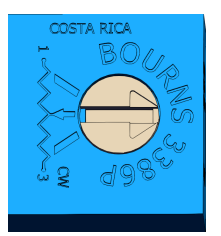

## 2 Headers

## Encoder

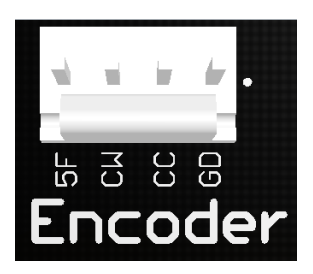

## **Expansion Headers**

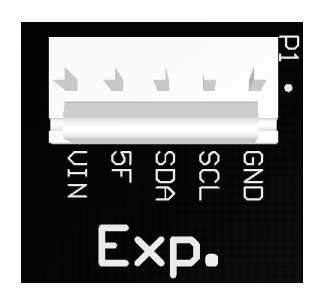

**DC Motor Header** 

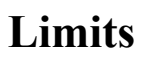

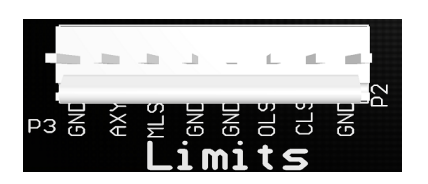

**3** Wire Header

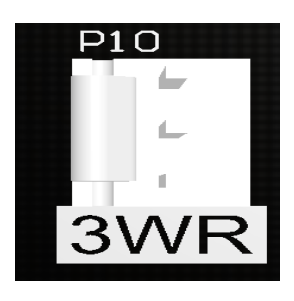

**AC Motor Header** 

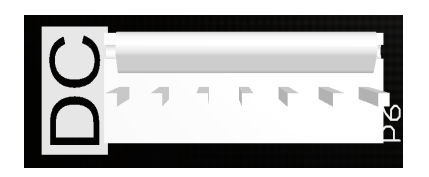

**Expansion Module Header** 

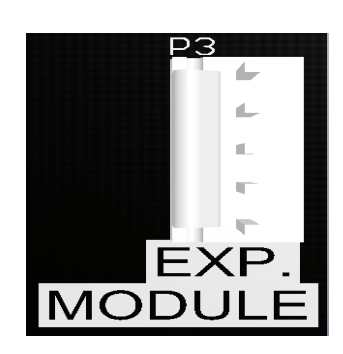

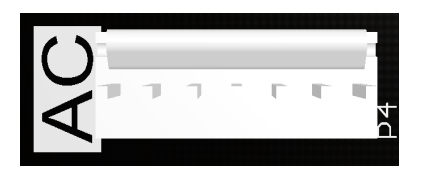

**Radio Header** 

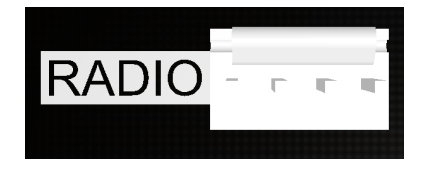

## **3** Terminals

## **Horn Terminal**

# HORNo HORNo

## **Power Terminal**

## **Brake Terminal**

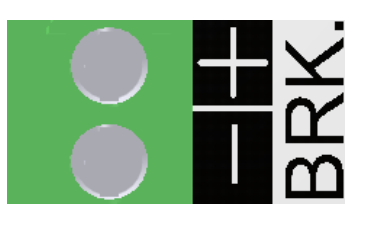

**24 VDC** 

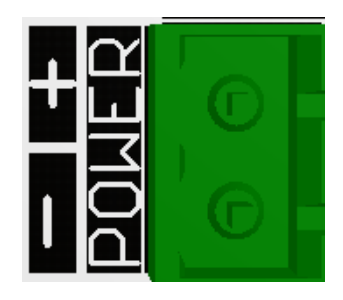

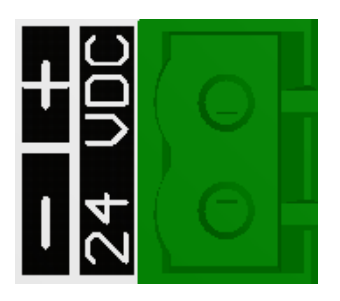

**Terminal Strip** 

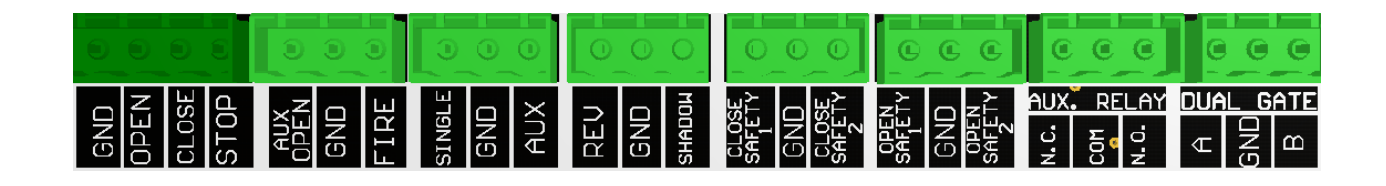

## 4 Setup Wizard

#### **Setup Introduction**

**1.** To begin setting up the operator press the **ENTER** button.

\*\*\*\*SETUP WIZARD\*\*\*\*

PRESS ENTER

#### **Operator Type**

**1.** To select the correct operator type press the **UP** and **DOWN** buttons.

**2.** Once the desired operator type is selected press the **ENTER** button.

| **OPERATOR  | SELECT*** |
|-------------|-----------|
| > SLIDE GAT |           |
| SWING GAT   |           |
| BARRIER G   | ATE       |

#### **Operator Select**

**1.** To select the correct operator press the **UP** and **DOWN** buttons.

**2.** Once the desired operator is selected press the **ENTER** button.

| ***    | SLI | DE  | GAT  | E** | *** |
|--------|-----|-----|------|-----|-----|
| > AC   | MOT | OR  |      |     |     |
| DU NAN | ЩЦ  | UK. | ,,,  |     |     |
| VHK    | THP |     | br't | ED. |     |

| ****SW  | ING C | ATE | ***** |
|---------|-------|-----|-------|
| > AC MO | TOR   |     |       |
| DC MO   | IOR   |     |       |
| VARIA   | 3LE 9 | PEE | D     |

NOTE: The model of the operator can be found on the cover or side of the machine.

#### Handedness

**1.** To select the correct hand press the **UP** and **DOWN** buttons.

**2.** Once the desired hand is selected press the **ENTER** button.

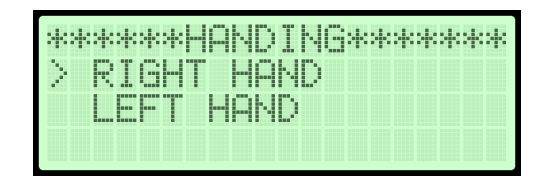

**NOTE:** The hand of the operator is the side of the driveway the operator is on from the inside looking out.

#### **Open Force Setup**

**1.** Hold the **OPEN** button and run the operator from the **FULLY CLOSED** position all the way to the **OPEN LIMIT**.

**2.** Once the operator is at the **FULLY OPEN** position press the **ENTER** button.

| ****  | OPEI | N CUR | RENT***      | k |
|-------|------|-------|--------------|---|
| L IKT | _HOI | _D_OP | EN<br>U ODEN |   |
| UN    | TIL  | FULL  | Y OPEN       |   |

**NOTE:** The open current setting adjusts the maximum current allowed to operate the door/gate in the open direction.

If the open current load exceeds this threshold, the operator will trigger a safety.

#### **Close Force Setup**

**1.** By holding the **CLOSE** button run the operator from the **FULLY OPEN** position all the way to the **CLOSE LIMIT**.

**2.** Once the operator is at the **FULLY CLOSED** position press the **ENTER** button.

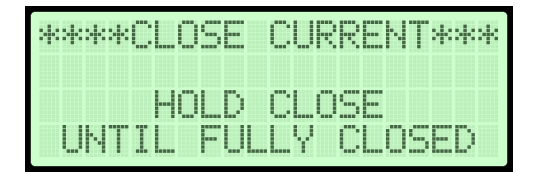

**NOTE:** The close current setting adjusts the maximum current allowed to operate the door/gate in the close direction.

If the close current load exceeds this threshold, the operator will trigger a safety.

#### Auto Close Time Adjustment

**1.** By pressing the **UP** and **DOWN** buttons set the adjusted time for the auto close timer.

2. Once the desired time is set press the **ENTER** button.

| **AUT | O CLI | OSE T | IME**  |
|-------|-------|-------|--------|
| CURRE | NT:   | ØMIN  | 00 SEC |
| NEW   | : 1   | ØMIN  | 00 SEC |

**NOTE:** 0 MIN 00 SEC is OFF. The Auto Close Time specifies the time it will take until a gate or door automatically closes after it has been opened.

## 5 Status

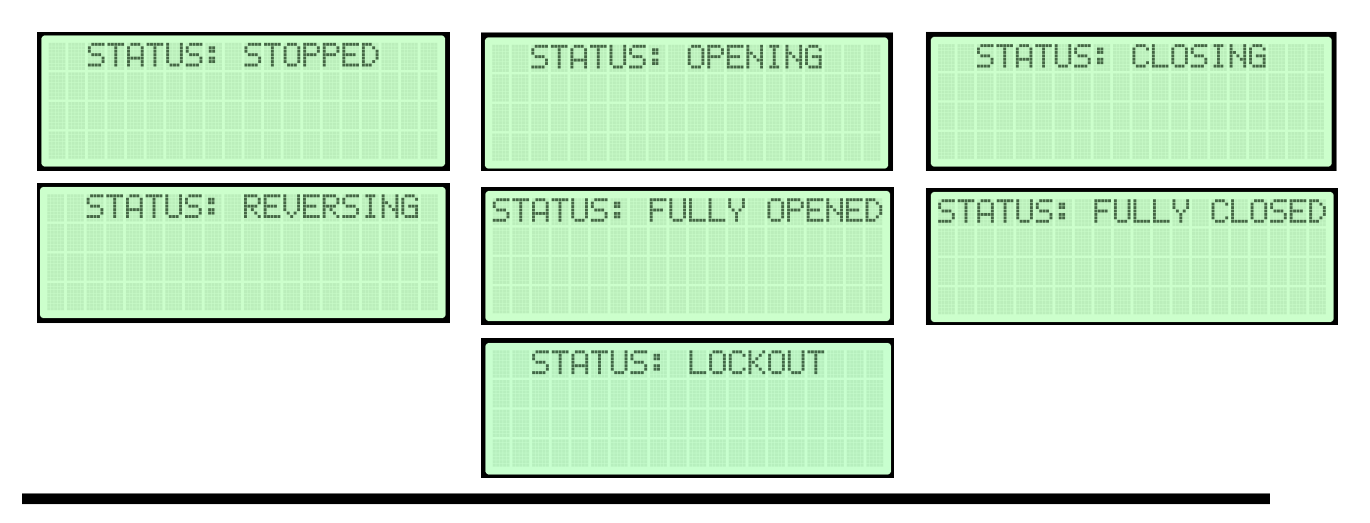

## 6 Menu Overview

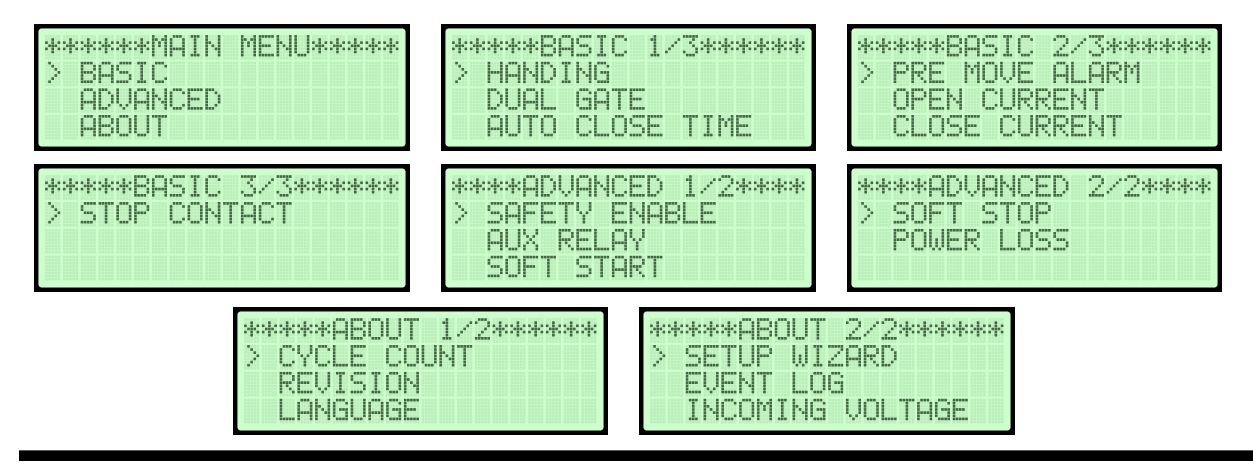

7 Basic Programming

| ******МАТЬ | MENUwwww |
|------------|----------|
| > BASIC    |          |
| ADVANCED   |          |
| ABOUT      |          |

#### Handing

**1.** When the pointer is at **HANDING** press the **ENTER** button.

**2.** To select the correct hand press the **UP** and **DOWN** buttons.

**3.** Once the desired hand is selected press the **ENTER** button.

| *****BASIC 1/3******<br>> HANDING<br>DUAL GATE | k |
|------------------------------------------------|---|
| AUTO CLOSE TIME                                |   |
| ******HANDING********<br>> RIGHT HAND *        | k |

LEFT HAND

**NOTE:** The hand of the operator is the side of the driveway the operator is on from the inside looking out.

#### **Dual Gate**

**1.** When the pointer is at **DUAL GATE** press the **ENTER** button.

**2.** Once the desired gate is selected press the **ENTER** button.

| *****  | ASIC | 1/34 | *** |
|--------|------|------|-----|
| HAND   | ING  |      |     |
| > DUAL | GATE | ,,,  |     |
| HUIU   | CLUS | E  ] | ME  |

| ** | ** | *C  | U     | <u>  </u> |   | 8 |   | T | * | * | * | * | * | * |
|----|----|-----|-------|-----------|---|---|---|---|---|---|---|---|---|---|
| >  | SI | NE  | iL. I | -         | G | Α | Т |   | * |   |   |   |   |   |
|    | DU | AL. | . (   | 38        | Τ |   |   |   |   |   |   |   |   |   |
|    |    |     |       |           |   |   |   |   |   |   |   |   |   |   |

**NOTE:** The single gate setting is for standalone gates. The dual gate setting is for gates that run simultaneously.

#### **Auto Close Time**

1. When the pointer is at AUTO CLOSE TIME press the ENTER button.

**2.** By pressing the **UP** and **DOWN** buttons set the adjusted time for the auto close timer.

**3.** Once the desired time is set press the **ENTER** button.

**NOTE:** 0 MIN 00 SEC is OFF. The auto close time specifies the time it will take until a gate or door automatically closes after it has triggered the open limit.

NEW

#### **Pre Move Alarm**

**1.** When the pointer is at **PRE MOVE ALARM** press the **ENTER** button.

**2.** By pressing the **UP** and **DOWN** buttons set the adjusted time for the pre move alarm.

**3.** Once the desired time is set press the **ENTER** button.

| > PRE MOVE ALARM<br>OPEN CURRENT<br>CLOSE CURRENT | ****  | *BASI | C 2/3 | ***** |
|---------------------------------------------------|-------|-------|-------|-------|
| OPEN CURRENT                                      | > PRI | E MOV | e ala | RM    |
| CLOSE CURRENT                                     | OPI   | EN CU | RRENT |       |
|                                                   | CL    | OSE C | URREN | Т     |

| ***PRE | : MOVE | E ALARM*** |
|--------|--------|------------|
| CURREN | IT: 0  | SEC        |
| NEW    | : 0    | SEC        |

**NOTE:** 0 SECONDS is OFF. The pre move alarm allows users to specify the amount of time a door or gate should wait until opening/closing.

| ***BASIC 1/3***<br>HANDING<br>DUAL GATE<br>DUAL GATE<br>AUTO CLOSE TIME | *** |
|-------------------------------------------------------------------------|-----|
| **AUTO_CLOSE_TIME                                                       | *** |
| CURRENT: ØMIN 00                                                        | SEC |

ØMIN ØØ SEC

:

#### **Open Current**

**1.** When the pointer is at **OPEN CUR-RENT** press the **ENTER** button.

**2.** By pressing the **UP** and **DOWN** buttons set the maximum current for the open current setting.

**3.** Once the desired current is set press the **ENTER** button.

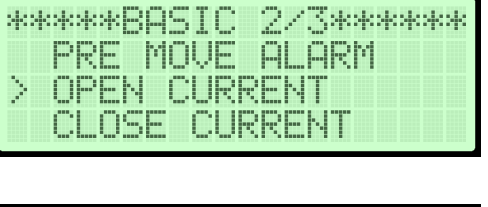

| ****OPE | IN C | JUR | RE | ЧT | **** |
|---------|------|-----|----|----|------|
| CURRENT | 1    | 5   |    |    |      |
|         |      |     |    |    |      |
| NEW     | 1    | 3   |    |    |      |

**NOTE:** The open current setting adjusts the maximum current allowed to operate the door/gate in the open direction. If the open current load exceeds this threshold, the operator will trigger a safety.

#### **Close Current**

1. When the pointer is at CLOSE CUR-RENT press the ENTER button.

**2.** By pressing the **UP** and **DOWN** buttons set the maximum current for the close current setting.

**3.** Once the desired current is set press the **ENTER** button.

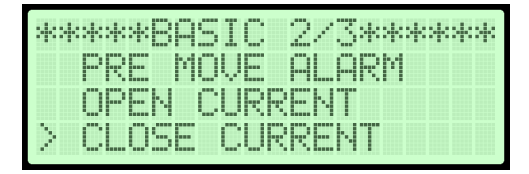

| ****  | LOSE | CU | RRE | NT*** |
|-------|------|----|-----|-------|
| CURRE | NT:  | 5  |     |       |
|       |      | e  |     |       |
| NEW   | i i  | 0  |     |       |

**NOTE:** The close current setting adjusts the maximum current allowed to operate the door/gate in the close direction. If the close current load exceeds this threshold, the operator will trigger a safety.

#### **Stop Contact**

**1.** When the pointer is at **STOP CON-TACT** press the **ENTER** button.

**2.** By pressing the **UP** and **DOWN** buttons set Normally Open or Normally Close.

**3.** Once the desired contact is set press the **ENTER** button.

| *****BASIC 3/3*<br>> STOP CONTACT                   | *********      |
|-----------------------------------------------------|----------------|
| ****STOP CONTAC<br>> NORMALLY CLOS<br>NORMALLY OPEN | T****<br>5ED * |

**NOTE:** Stop Contact set's whether the STOP contact is Normally Open or Normally Close.

## 8 Advanced Programming

| ****   | MAIN | MEN | U**** | * |
|--------|------|-----|-------|---|
| BASI   | С    |     |       |   |
| > ADAU | NCED |     |       |   |
| ABOU   |      |     |       |   |

#### **Safety Enable**

**1.** When the pointer is at **SAFETY ENABLE** press the **ENTER** button.

2. Users will be allowed to select between CLOSE SAFETY and OPEN SAFETY.

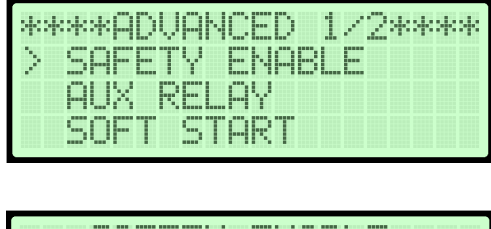

| *      | * | ł | 5  | A  |   | I | Y    |   |   | N | A | B |        |   | * | * | * |  |
|--------|---|---|----|----|---|---|------|---|---|---|---|---|--------|---|---|---|---|--|
| $\geq$ |   | 0 | L  | 0  | 5 |   | 5    | Α | - |   | T | Y |        | 2 |   |   |   |  |
|        |   |   |    |    |   |   | 1000 |   |   |   |   |   | 2000 A |   |   |   |   |  |
|        |   | U | F. | Ľ. | Ν | b | H    | F |   | L | Y |   | 2      |   |   |   |   |  |

#### **Close Safety**

**1.** When the pointer is at **CLOSE SAFETY** press the **ENTER** button.

**2.** By pressing the **UP** and **DOWN** buttons select the desired setting.

**3.** Once the desired setting is selected press the **ENTER** button.

**NOTE:** Close safety will detect an obstruction during closing while the gate is moving. Any close obstruction signal will cause the gate to stop then reverse to the full open position.

#### **Open Safety**

**1.** When the pointer is at **OPEN SAFETY** press the **ENTER** button.

**2.** By pressing the **UP** and **DOWN** buttons select the desired setting.

**3.** Once the desired setting is selected press the **ENTER** button.

**NOTE:** Open safety will detect an obstruction during opening while the gate is moving. Any open obstruction signal will cause the gate to stop then reverse to the full closed position.

| ***5 | - F | ET | Y. |     | NΑ           | 81.         | E*** |
|------|-----|----|----|-----|--------------|-------------|------|
| CL.  | 05  |    | SA |     | TΥ           | 2           |      |
|      |     |    |    |     | And a second | 1000 C 1000 |      |
| 2 UM |     | 5  |    | E I | Y.           | 2           |      |

| *      | * | * | * | 0 | P | N | 5 | A |  | T | Ŷ | 2 | * | * |  |
|--------|---|---|---|---|---|---|---|---|--|---|---|---|---|---|--|
| $\geq$ |   | 0 | N |   |   |   |   |   |  |   |   |   |   |   |  |
|        |   | 0 | - | - | * |   |   |   |  |   |   |   |   |   |  |
|        |   |   |   |   |   |   |   |   |  |   |   |   |   |   |  |

| ***SAFETY ENABL<br>> CLOSE SAFETY<br>OPEN SAFETY 2 | E***<br>2 |
|----------------------------------------------------|-----------|
| ****CLOSE SAFET<br>> ON<br>OFF*                    | Y 2*      |

#### **Aux Relay**

**1.** When the pointer is at **AUX RELAY** press the **ENTER** button.

**2.** By pressing the **UP** and **DOWN** buttons select the desired setting.

**3.** Once the desired setting is selected press the **ENTER** button.

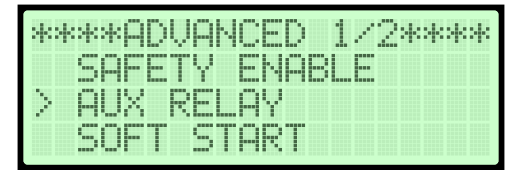

| ****AUX F  | SELUA/****** |
|------------|--------------|
| > AUX RELA | AY OFF *     |
| MAGLOCK    |              |
| STROBE     |              |

•Aux Relay Off: the auxiliary relay will be disabled

•Maglock: the magnetic gate lock will be enabled during pending or actual motion (open/close)

•Strobe: the warning strobe light will be enabled during pending or actual motion (open/close)

#### **Soft Start**

**1.** When the pointer is at **SOFT START** press the **ENTER** button.

**2.** By pressing the **UP** and **DOWN** buttons select the desired setting.

**3.** Once the desired setting is selected press the **ENTER** button.

| ****A[<br>SAFE<br>AUX<br>> SOF        | DVANCED 1<br>ETY ENABL<br>RELAY<br>T START | ./2****<br>.E |
|---------------------------------------|--------------------------------------------|---------------|
| · · · · · · · · · · · · · · · · · · · |                                            |               |

| *****  | OFT | ST | ART: | ***** |
|--------|-----|----|------|-------|
| CURREN |     | 0  |      |       |
| NEN    | :   | а  |      |       |

**NOTE:** The soft start feature will cause the operator to start the DC motor slowly. This reduces gate malfunctions from wear and tear as well as an overload of current. It is recommended for gates with heavy loads.

#### **Soft Stop**

**1.** When the pointer is at **SOFT STOP** press the **ENTER** button.

**2.** By pressing the **UP** and **DOWN** buttons select the desired setting.

**3.** Once the desired setting is selected press the **ENTER** button.

**NOTE:** The soft stop feature will cause the operator to stop the DC motor slowly. This reduces gate malfunctions from wear and tear as well as an overload of current. It is recommended for gates with heavy loads.

NEW

#### **Stop Contact**

**1.** When the pointer is at **POWER LOSS** press the **ENTER** button.

**2.** By pressing the **UP** and **DOWN** buttons select the desired setting.

**3.** Once the desired setting is selected press the **ENTER** button.

**NOTE:** Select Fail Safe if the intended operation when the batteries are low that the operator will go to the full OPEN position.Select Fail Secure if the intended operation when the batteries are low that the operator will go to the full CLOSE position.

| 2.2        | OF       | Τ        | SI  | rof             | ·  |    |    |     |   |
|------------|----------|----------|-----|-----------------|----|----|----|-----|---|
| P          | Oh       | le h     | : L | _09             | 5  |    |    |     |   |
|            |          |          |     |                 |    |    |    |     |   |
|            |          |          |     |                 |    |    |    |     |   |
|            |          |          |     |                 |    |    |    |     |   |
|            | _        |          |     |                 |    |    |    |     |   |
| ***        | **       | 50       |     | 6               | TO | P* | ** | *** | k |
| ***<br>CUR | **<br>Re | S0<br>NT |     | Г <u>9</u><br>0 | TO | P* | ** | *** | k |

: 0

\*\*\*\*ADUANCED 2/2\*\*\*\*

| ***      | *  | Dυ    | ^.  |   | - D | - 2 | Ζ, | 240 | ** |
|----------|----|-------|-----|---|-----|-----|----|-----|----|
| C (      | nE | T     | 97  | m |     |     |    |     |    |
| $\sim 5$ | õ. | ώc    |     | õ |     |     |    |     |    |
| < r      | WW | E. P. | L., |   | 22  |     |    |     |    |
|          |    |       |     |   |     |     |    |     |    |

| 40     | *:+ | - | * | P | 0 | IJ |   | R |   |   | 0 | 5 | S | * | * | * | * | * |
|--------|-----|---|---|---|---|----|---|---|---|---|---|---|---|---|---|---|---|---|
| $\geq$ | -   |   | Ι |   |   | 5  | A | - |   |   | * |   |   |   |   |   |   |   |
|        | F   |   | Ι | L |   | 5  |   | C | U | R |   |   |   |   |   |   |   |   |
|        |     |   |   |   |   |    |   |   |   |   |   |   |   |   |   |   |   |   |

## 9 About

| *****MQIN | MENU***** |
|-----------|-----------|
| BASIC     |           |
| ADVANCED  |           |
| > ABOUT   |           |

#### **Cycle Count**

**1.** When the pointer is at **CYCLE COUNT** press the **ENTER** button.

\*\*\*\*\*ABOUT 1/2\*\*\*\*\* > CYCLE COUNT REVISION LANGUAGE

**2.** The cycle count will then be displayed.

| * | * | * | * | *  | C | Y | С |   |   |   | C | 0 | U | N | T  | * | * | * | ł |
|---|---|---|---|----|---|---|---|---|---|---|---|---|---|---|----|---|---|---|---|
|   |   |   |   |    |   |   | _ |   |   |   |   |   |   |   |    |   |   |   |   |
|   | Y | U | L | Ŀ. |   | U | U | U | Ν | L | ï |   | 1 | 2 | ్ర | 4 | D | 6 |   |

**NOTE:** The cycle count shows the number of cycles the operator has run for. 1 cycle is considered a full open and close motion.

#### Revision

**1.** When the pointer is at **REVISION** press the **ENTER** button.

**2.** The revision number will then be displayed.

| *****<br>CYC | ABOU<br>LE C | T 1<br>OUN | /2*<br>T | ***** | k:#: |
|--------------|--------------|------------|----------|-------|------|
| > REV<br>LAN | ISIO<br>GUAG | N<br>E     |          |       |      |

| ***  | ko ko k | RE | UI | SI | ΟN | *** | kokokok |
|------|---------|----|----|----|----|-----|---------|
| > 00 | L.Ø     | 1  |    |    |    |     |         |
|      |         |    |    |    |    |     |         |
|      |         |    |    |    |    |     |         |

#### Language

**1.** When the pointer is at LANGUAGE press the ENTER button.

**2.** By pressing the **UP** and **DOWN** buttons select the desired setting.

**3.** Once the desired setting is selected press the **ENTER** button.

| *****ABI<br>CYCLE<br>REVIS<br>> LANGU | OUT 1<br>COUN<br>ION<br>AGE | /2***<br>IT | *** |
|---------------------------------------|-----------------------------|-------------|-----|
| ******LI<br>> ENGLI:<br>SPANI:        | ANGUA<br>SH *<br>SH         | IGE***      | *** |

**NOTE:** This setting allows the user to change the language for the LCD. Currently English and Spanish are supported.

#### **Event Log**

**1.** When the pointer is at **EVENT LOG** press the **ENTER** button.

**2.** By pressing the **UP** and **DOWN** buttons, you can view the logs.

| *****ABOUT 2/2***** |
|---------------------|
| SETUP WIZARD        |
| > EVENT LOG         |
| INCOMING VOLTAGE    |

| ***E | VENT | LOG   | 1/5** | ** |
|------|------|-------|-------|----|
| 1. S | TOP  |       |       |    |
| 2. 0 | PENI | NG    |       |    |
| 3. 0 | PEN  | BUTTI | JN    |    |

**NOTE:** A log of the 15 most recent activities will be shown. The most recent activity will be number "1".

#### **Setup Wizard**

**1.** When the pointer is at **SETUP WIZ-ARD** press the **ENTER** button.

**2.** By pressing the **ENTER** button, the setup wizard will run.

| ****  | ABOUT | 2/2***** |
|-------|-------|----------|
| > SET | UP WI | ZARD     |
| EVE   | NT LO | 6        |
| INC   | OMING | VOLTAGE  |

| **** | SE  | TUP    | WI | ZARI | )**** |
|------|-----|--------|----|------|-------|
|      |     |        |    |      |       |
| PRES | S 6 | - 14 T | ER |      |       |
|      |     |        |    |      |       |

#### **Incoming Voltage**

**1.** When the pointer is at **Incoming Voltage** press the **ENTER** button.

**2.** This will display what voltage is being supplied to the circuit board in real time.

| ****  | ABOUT | 2/2**** | 040 |
|-------|-------|---------|-----|
| SET   | UP WI | ZARD    |     |
| EVE   | NT LO | 6       |     |
| > INC | UMING | VULTHEE |     |

\*\*INCOMING VOLTAGE\*\* VOLTAGE : 31.7 VDC

## 10 Lockout

#### Low Voltage:

**Reason:** This lockout occurs when the total voltage of the system is below 23.5 volts.

Fix: Restore voltage to above 23.5 volts.

• Make sure that no fuses are blown and that there is adequate AC power.

• This will occur when batteries are fully discharged after AC power loss. Batteries will recharge when AC power is restored.

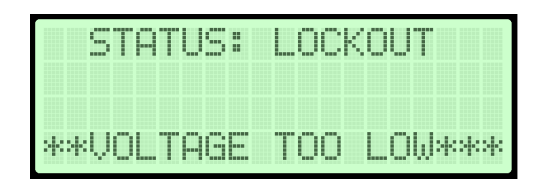

#### **Two Safeties Tripped:**

**Reason:** This lockout occurs when a total of two safety reversals happen before a limit is triggered. This can be any combination of external safeties or the inherent force limiter.

**Fix:** Press the **STOP** button on the circuit board.

- Check external safety devices.
- Check that the gate moves freely.
- Re-adjust the force settings on the board.
- Check log for greater details.

| 9   |     | ITU | Si |   | L.O | CK | 0. | JT |    |
|-----|-----|-----|----|---|-----|----|----|----|----|
|     |     |     |    |   |     |    |    |    |    |
| TWC | I S | ΆF  | ΕT | Ι | ES  | Т  | RI | PP | ΕD |

#### **Motor Not Detected:**

**Reason:** This lockout occurs when the circuit board does not detect a that a motor is present.

**Fix:** Press the **STOP** button on the circuit board.

- Check that the motor overload isn't tripped.
- Check the motor wiring is correct and not damaged.
- Check that the motor brushes aren't damaged or worn out.

| ST   | AT. | S: L | .OCKOl | JT    |
|------|-----|------|--------|-------|
|      |     |      |        |       |
| *MOT | OR  | NOT  | DETE   | CTED* |

| # | Terminal         | Voltage      | Description                                                         |
|---|------------------|--------------|---------------------------------------------------------------------|
| 1 | GND              | 0 VDC        | Ground connection                                                   |
| 2 | OPEN             | 24-30 VAC    | Open command. This is a <b>NO</b> connection.                       |
| 3 | CLOSE            | 24-30 VAC    | Close command. This is a <b>NO</b> connection.                      |
| 4 | STOP             | 5 VDC        | Stop command. Can be configured NO or NC                            |
| 5 | AUX              | 5 VDC        | Auxiliary open command. Serves as open command                      |
|   | OPEN             |              | for devices other than push button. This is a <b>NO</b> connection. |
| 7 | FIRE             | 5 VDC        | NO connection in fire box for fire department access                |
| 8 | SINGLE           | 30 VDC       | NO connection to alternate between open and close                   |
|   |                  |              | with single button operation.                                       |
| 1 | 0 AUX            | 5-30 VDC     | Connects to auxiliary devices                                       |
| 1 | 1 REV            | 5 VDC        | NO connection to device. Causes reversal in direction               |
| 1 | 3 SHADOW         | 5 VDC        | Keeps the gate open as long as the signal is present.               |
|   |                  |              | This is a <b>NO</b> connection.                                     |
| 1 | 4 CLOSE SAFETY 1 | 5 VDC        | Required pulse or 10k monitored safety device.                      |
|   |                  |              | This terminal monitors when the gate is <b>CLOSING</b>              |
| 1 | 6 CLOSE SAFETY 2 | 5-30 VDC     | Optional pulse or 10k monitored safety device.                      |
|   |                  |              | This terminal monitors when the gate is <b>CLOSING</b>              |
| 1 | 7 OPEN SAFETY 1  | 5-30 VDC     | Required pulse or 10k monitored safety device.                      |
|   |                  |              | This terminal monitors when the gate is <b>OPENING</b>              |
| 1 | 9 OPEN SAFETY 2  | 5-30 VDC     | Optional pulse or 10k monitored safety device                       |
|   |                  |              | This terminal monitors when the gate is <b>OPENING</b>              |
| 2 | 0 AUX RELAY N.C  | 0-120 VAC    | NC connection for auxiliary relay.                                  |
| 2 | 1 AUX RELAY COM  | 0-120 VAC    | <b>COM</b> connection for auxiliary relay.                          |
| 2 | 2 AUX RELAY N.O  | 0-120 VAC    | NO connection for auxiliary relay.                                  |
| 2 | 3 DUAL GATE A    | 5-30 VDC     | Optional connection A for dual gate operation                       |
| 2 | 4 DUAL GATE GND  | 5-30 VDC     | Optional connection GND for dual gate operation.                    |
| 2 | 5 DUAL GATE B    | 5-30 VDC     | Optional connection B for dual gate operation.                      |
| 2 | 6 BRK            | 24 VDC       | Connection for an external brake                                    |
| 2 | 7 POWER          | 24-30 VAC/DC | Incoming power connection.                                          |
|   |                  |              | Could be supplied off of transformer or DC power supply.            |
| 2 | 8 24 VDC         | 24 VDC       | 24 volts for accessory power connections.                           |
| 2 | 9 HORN           | 24 VDC       | Connection for the exterior horn.                                   |

## **Terminal Characteristics**

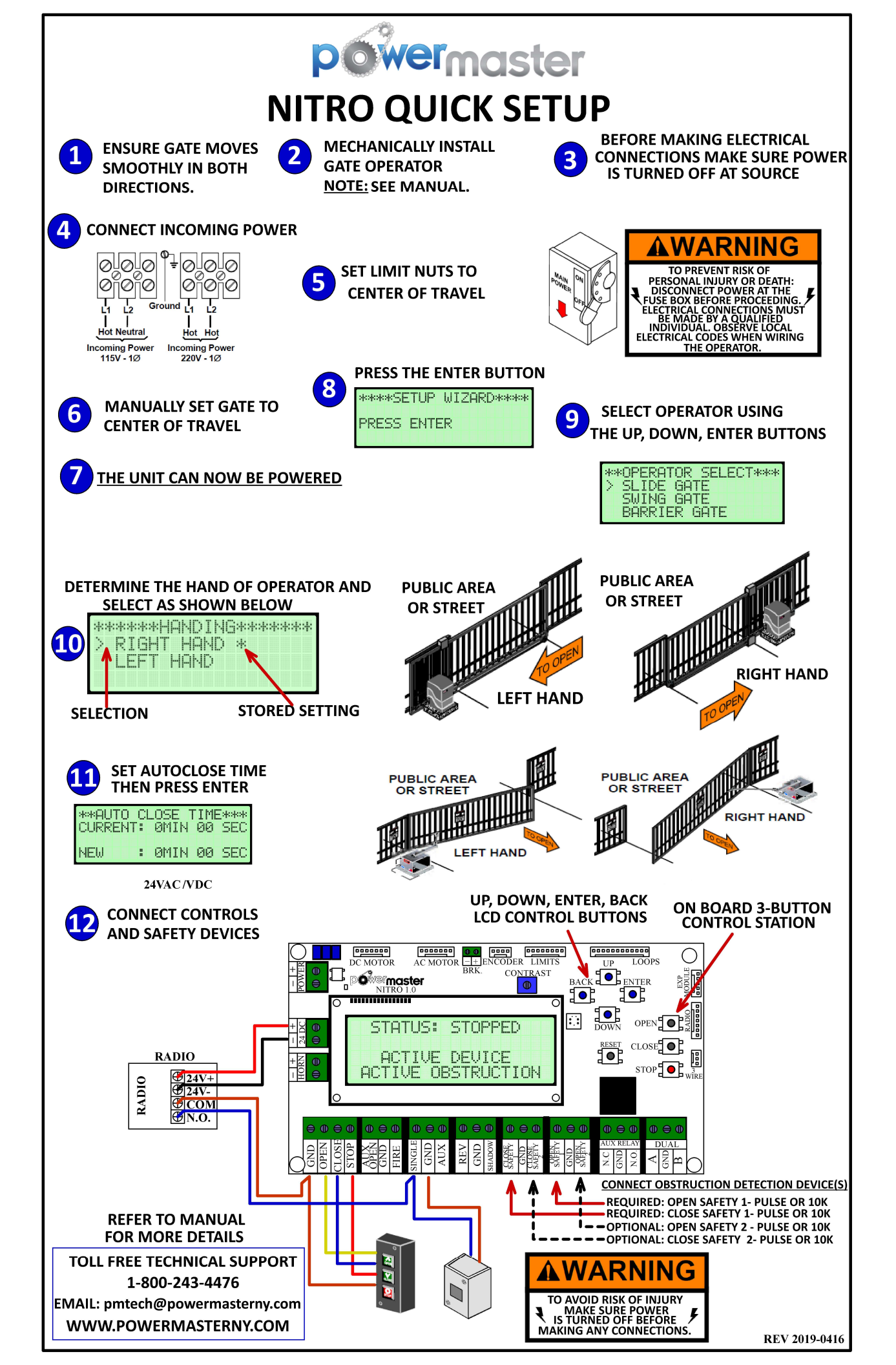

## **Need Technical Support?**

Visit: PowerMasterNY.com/faqs Call us toll free @ 1-800-243-4476

Email us: PMtech@PowerMasterNY.com f www.facebook.com/PowerMasterOperators

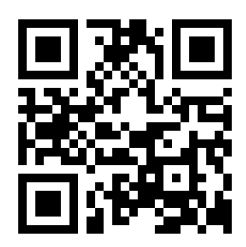

Scan **QR Code** with your Smart phone to **find us** on the web!

www.PowerMasterNY.com

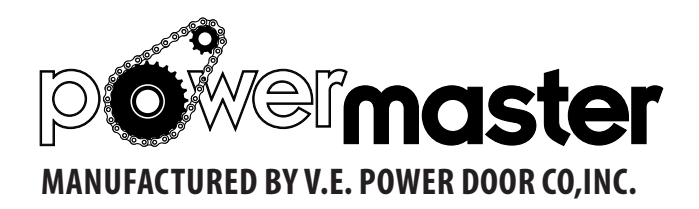